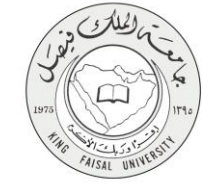

دليل استخدام خدمة تقديم طلب القبول الالكتروني

VERSION 2.0 JUNE 30, 2015

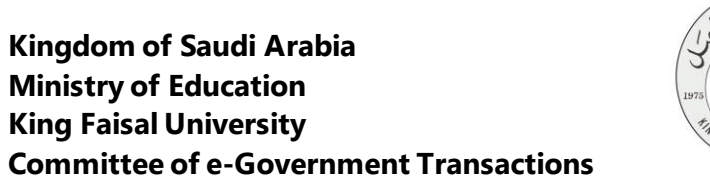

| a coloria de la coloria de la coloria de la coloria de la coloria de la coloria de la coloria de la coloria de |                                      |
|----------------------------------------------------------------------------------------------------|--------------------------------------|
| سم الخدمة الخدمة المعدمة المعام القبول الالكتروني                                                              | تقديم طلب القبول الالكتروني          |
| قم الخدمة AC092-149                                                                                            | AC092-149                            |
| وع الخدمة – أفراد (G-C)                                                                                        | حکومة – أفراد (G-C)                  |
| الطلبة المستفيدة                                                                                               | الطلبة                               |
| اجهة المقدمة للخدمة القبول والتسجيل                                                                            | عمادة القبول والتسجيل                |
| ستوى نضج الخدمة الحالي تكاملية                                                                                 | تكاملية                              |
| نوات تقديم الخدمة من خلال الموقع الإلكتروني                                                                    | من خلال الموقع الإلكتروني            |
| إبط مباشر على الخدمة adu.sa/2k15_admgate                                                                       | https://apps.kfu.edu.sa/2k15_admgate |
| ماتف مباشر للتواصل مع الجهة الم ١٣٥٨٩٧٠٧٠                                                                      | . \٣०/٩٧.٧٥                          |
| لمقدمة للخدمة                                                                                                  |                                      |
| ريد إلكتروني للدعم الفني dmission@kfu.edu.sa                                                                   | admission@kfu.edu.sa                 |

AISAL UN

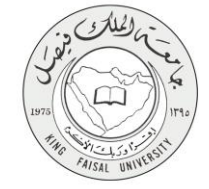

### جدول المحتويات

| 3   | جدول المحتويات                                 |
|-----|------------------------------------------------|
| ٤   | ۱- الخدمة في سطور                              |
| 5   | ٢- نموذج طلب الخدمة (او الكتروني)              |
| 6   | ٣- طريقة الدخول على النظام (Inputs)            |
| 9   | ٤- الخطوات المتبعة للحصول على الخدمة           |
| 17  | ٥- مسار عمل الخدمة                             |
| 18  | -<br>٦- عرض البيانات النهائية للخدمة ( Output) |
| 19  | ۷- ملخص خطوات الخدمة:                          |
| . • | J J J                                          |

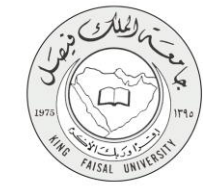

۱- الخدمة في سطور

تتيح هذه الخدمة للطلبة الراغبين بالدراسة في جامعة الملك فيصل من تقديم طلب الكتروني يحتوي على البيانات الشخصية وبيان درجات الثانوية العامة ونتائج اختبار القدرات بالإضافة إلى اختيار البرامج الاكاديمية التي يرغب الطالب دراستها حسب ترتيب رغباته ويتم ارسال اشعار للطالب بالقبول ويجب على الطالب ان يرسل جميع مستنداته الاصلية من خلال البريد الممتاز الى الجامعة لاستكمال طلب قبوله. كما يجب على الطالب استيفاء الشروط المطلوبة للقبول ببرامج (البكالوريوس - الدبلوم - البكالوريوس انتساب مطور)

يمكن للطالب متابعة حالة الطلب ومعرفة نتيجة القبول، وطباعة إشعار القبول وارسال أصل المستندات اللازمة للقبول من خلال التكامل مع خدمة جامعي في البريد الممتاز السعودي.

# ٦- نموذج طلب الخدمة (إلكتروني)

إنشاء حساب مستخدم للمرة الأولى

| الأولى | للمرة | مستخدم | حساب | إنشاء |
|--------|-------|--------|------|-------|
|        |       |        |      |       |

لصفحة

|                                                                      | ب / أختي الطلبة :<br>بل المطومات المطلوبة في هذه الشائشة بكل دقة وحديقة, وتركد الجامعة بأن أية مطومات مغلوطة أن غير صحيحة سيودي إلى هر مان الطلب من الشفول في المنافسة حلى القبول إذا تطلب الأمر ذلك.                                                                    |
|----------------------------------------------------------------------|----------------------------------------------------------------------------------------------------|
| أط إنخاله كمايرجي مراجعة موقع الجامعة لمعرفة شهانات الثانوية المعتدة | اسجل العدني الفاص بك تنصباً ( برجي عمر كتابة السجل العدني الفاص بلح الوائنين أو الزوج). كمّل رمزاً سرياً من اختبارك مكون من ستة أرقدو لا يزيد عن حص عشر رقماً ( عم استعدام رمزاً سرياً سهدًا مثل 123456 أو 777777) تم<br>دامعة. بعد نلك أكمل تعيلة بقية الحول حب المطوب. |
| للوية و التَّكد من حالة الطلب أنه مكتمل.                             | لرجاد كتابة رقم جن ل سعردي يبدأ بي (05). ويرجى كتابة رقم السجل الملني ( سم المستخدم ) والرمز السري في مكان آمن لاستخدامها لاحقاً للدخول على تنظام أن للاستغسار عن نتيجة القبول كما توكد على خرورة إكمال جميع المغرمات الما                                               |
|                                                                      | ل قريد الإفتررني ورقع الجوال بكل عناية ودقة هيث لن تتكمن من تحيلهم لاهتاً وسيتم يستحدمهم لاهتاً أثناء إعلان تنفع الفول لستقبل رسلل تفجل الحمات.                                                                                                    |
|                                                                      | معنة للقولية.<br>ل المحال التراكمي للقانوية عن 60.<br>ون له سجل مراسي سليق بالجامعة.                                                                                                    |
|                                                                      | المدني:                                                                                                    |
|                                                                      |                                                                                                    |
|                                                                      | رس سري نيبي:<br>زوني:                                                                                                    |
|                                                                      | لىرىد الإلكترونى:                                                                                                    |
|                                                                      |                                                                                                    |
|                                                                      |                                                                                                    |
|                                                                      |                                                                                                    |

AISAL

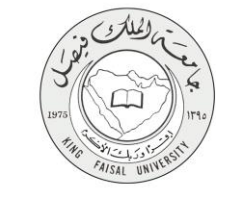

## ٣- طريقة الدخول على النظام (Inputs)

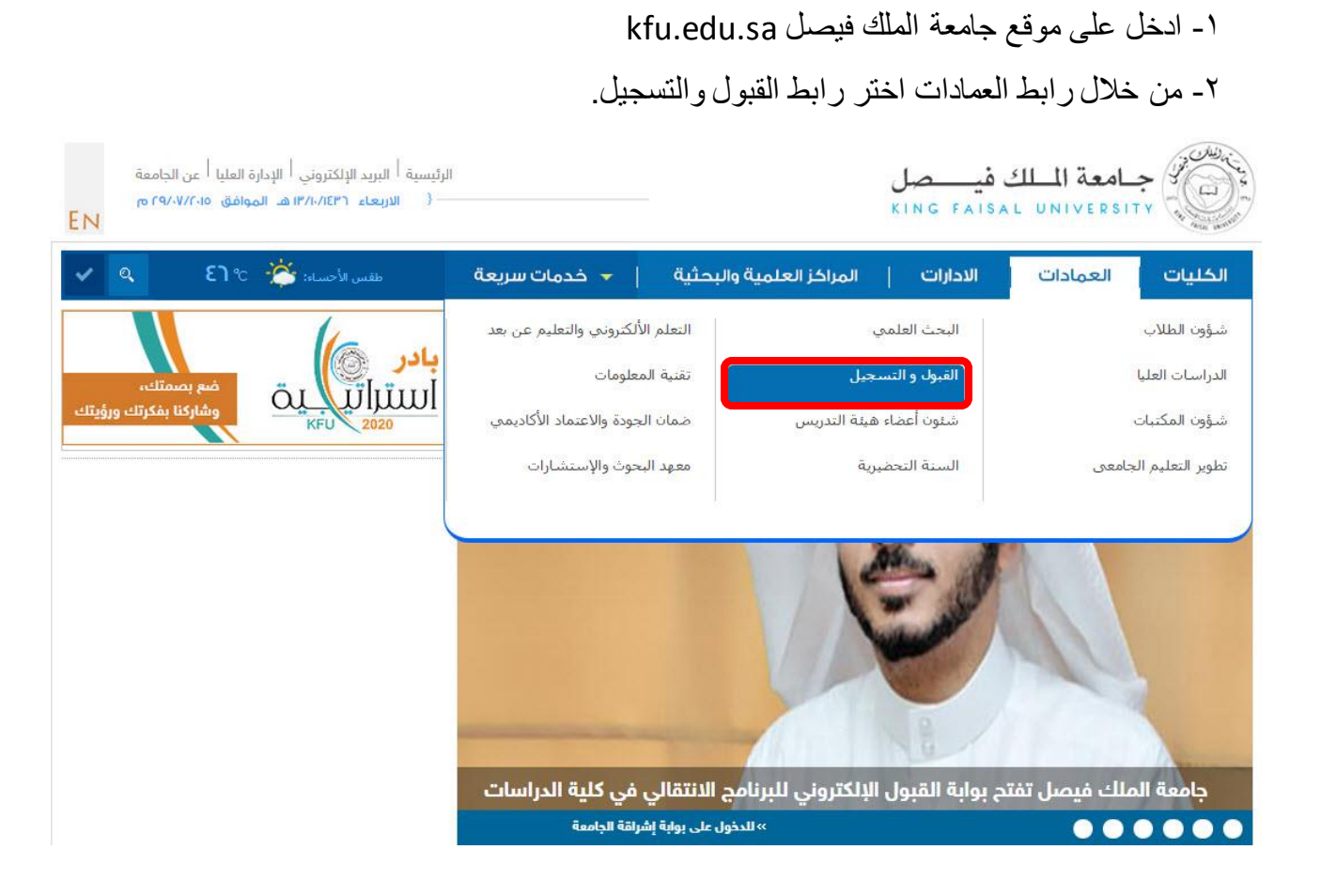

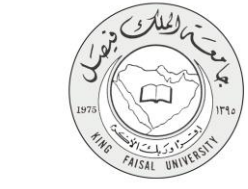

٣- اضغط على رابط بوابة القبول الإلكتروني.

| الكليات   العمادات      | الادارات | المراكز العلمية والبح           | ىثية   🗲 خدما                          | بات سريعة                          | تسجيل الدخ                | 2                                    |
|-------------------------|----------|---------------------------------|----------------------------------------|------------------------------------|---------------------------|--------------------------------------|
| القائمة الرئيسية        |          |                                 |                                        |                                    | -                         |                                      |
| لمحة عن العمادة         | «        |                                 |                                        |                                    |                           |                                      |
| كلمة العميد             | «        |                                 |                                        |                                    | -                         |                                      |
| بوابة القبول الالكتروني |          | الرئيسية > العمادات >           | عمادة القبول و التسجيل                 |                                    |                           |                                      |
| التقويم الزمني          | «        | الإعلانات _                     |                                        |                                    |                           |                                      |
| الخطط الدراسية          | «        |                                 | 0-0                                    |                                    | 0-0                       |                                      |
| الأنظمة واللوائح        | «        |                                 |                                        |                                    |                           |                                      |
| القبول                  | «        | الدليل المصور<br>لعملية التسجيل | طباعة الجدول<br>الدراسي                | الجداول الدراسية<br>لكليات الجامعة | الدخول على صفح<br>التسجيل | التقويم الزمني<br>1436هـ-1437هـ      |
| التسجيل                 | «        |                                 |                                        |                                    |                           | م و الأخ ا                           |
| نماذج إلكترونية         | «        | (G News                         |                                        | - 100 Million                      |                           | جميع الاحبار                         |
| الأحداث                 | ~        |                                 | اعلان عن فتح بواب<br>الالكتروني بجامعة | بة القبول<br>ة الملك               | إعلا                      | مواعيد القبول في<br>الملك فيصل للعام |
| الهيكل التنظيمي         | «        | E C                             | فيصل لبرنامج الب<br>الانتظام فقط 38    | بكالوريوس                          |                           | ي 1436/1437هـ                        |
| خطة التسجيل المبكر      | «        |                                 | خطة تأكيد التسجي                       | يل للفصل                           | إعلا                      | تاكيد للتسجيل للفصل                  |
| المنح الدراسية          | «        | CINE CANAL CANAL                | الدراسي الأول للع                      | عام عالم م                         | الدر                      | ي الأول 1436/1437                    |

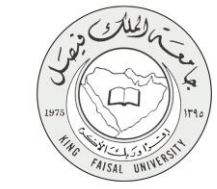

٤- إختر طلب القبول التي ترغب في الحصول عليها ( البكالوريوس انتظام – البكالوريوس التعليم المطور للانتساب – الانتقالي + الدبلوم ).

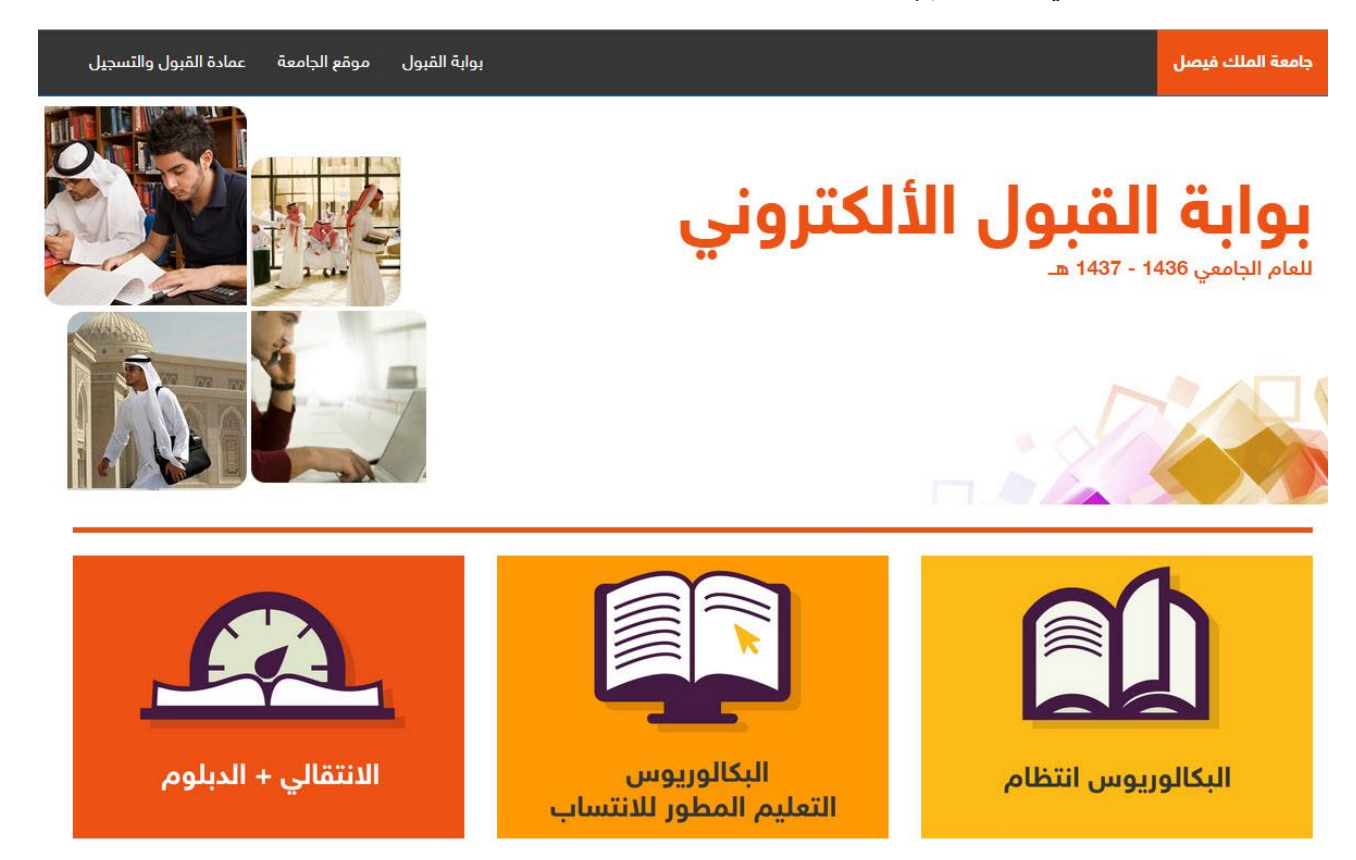

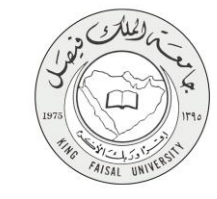

٤- الخطوات المتبعة للحصول على الخدمة
 ١- انتقل إلى "البكالوريوس انتظام".

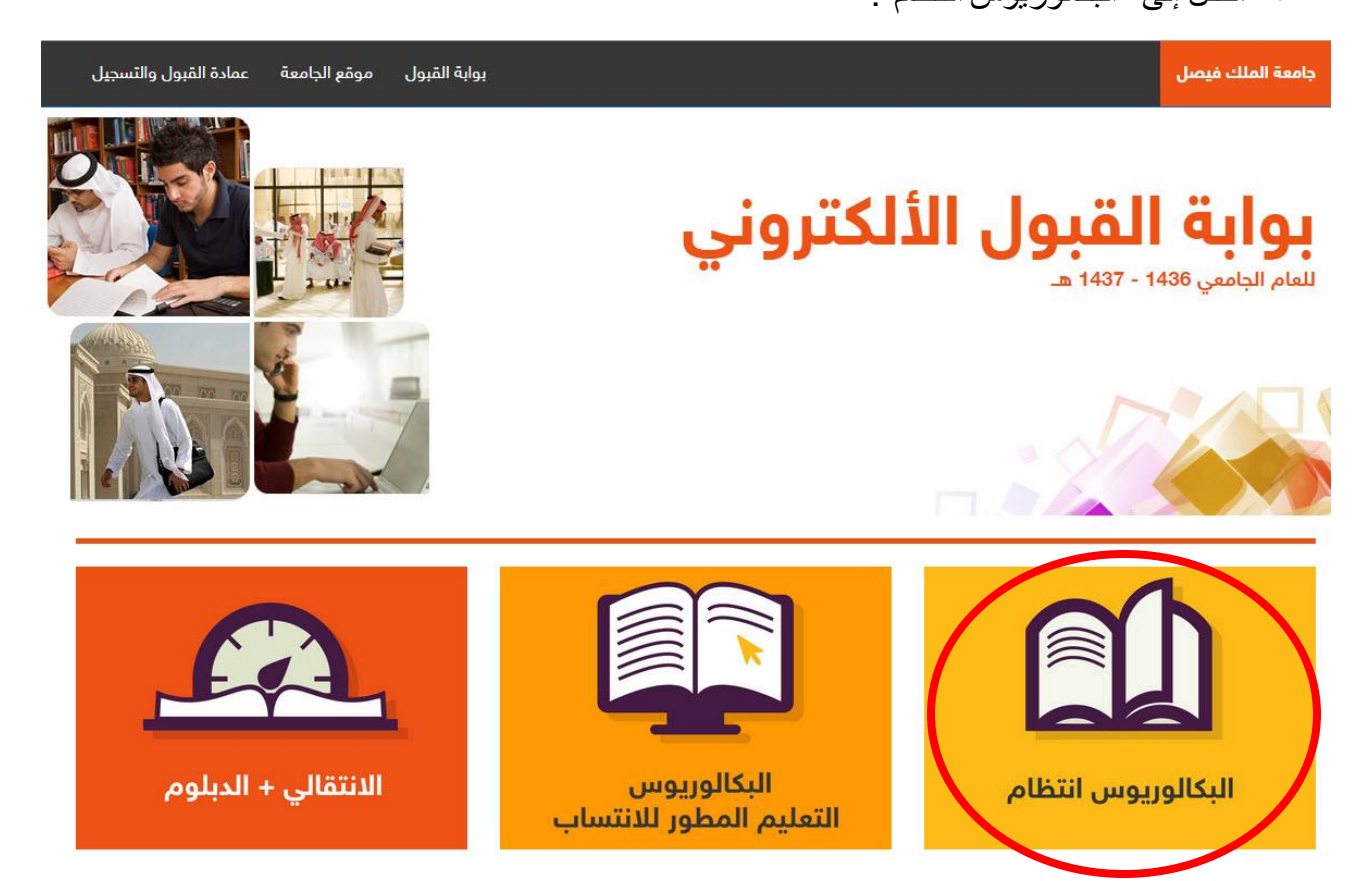

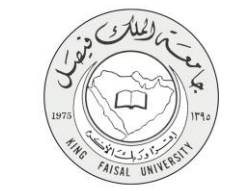

#### ٢- إقرأ التعليمات ثم إضنغط على المربع الفارغ بعد الإطلاع والموافقه عليها ثم الغط على (للمتابعة اضنغط هنا).

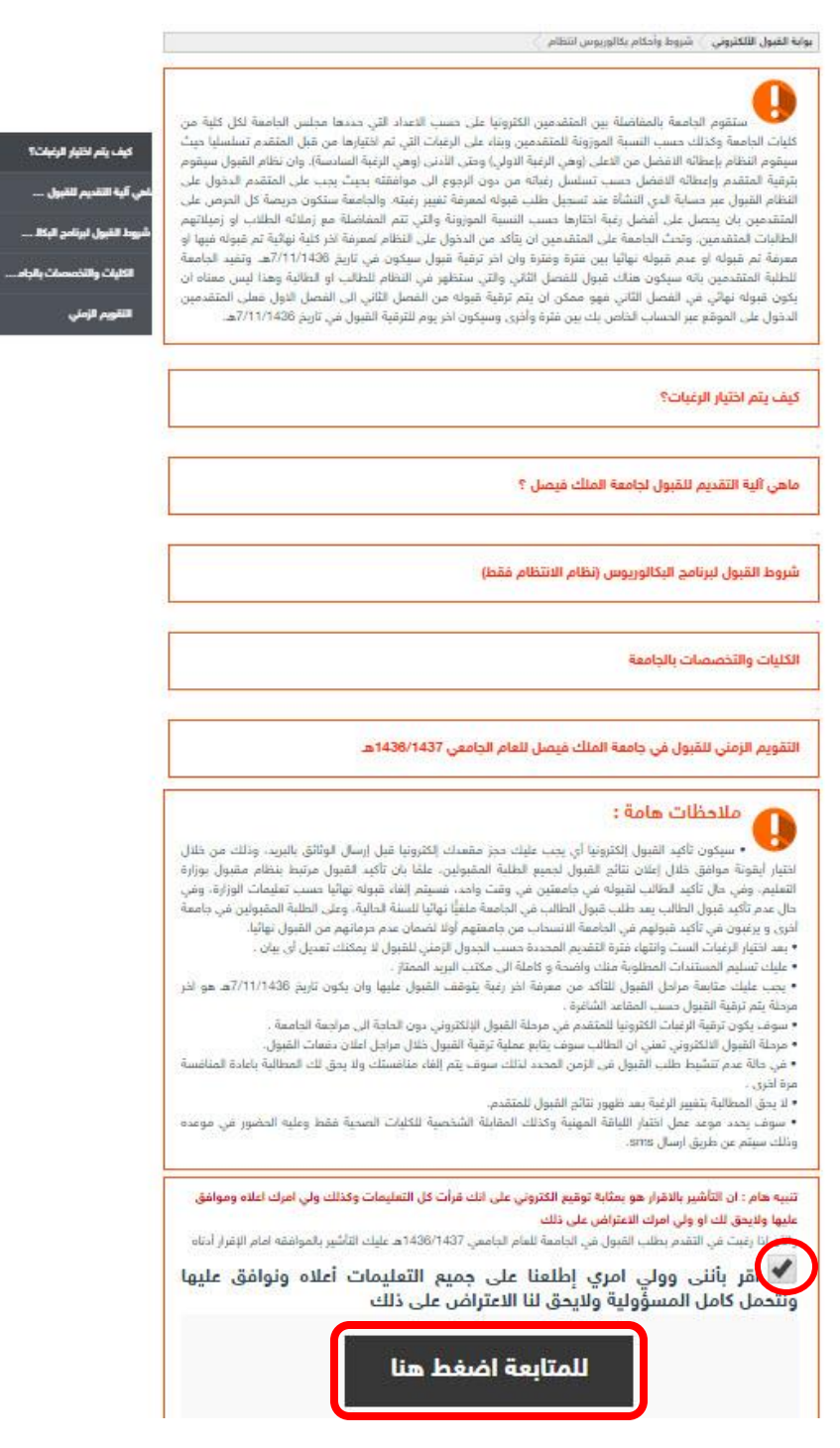

صفحة رقم 10 من 20

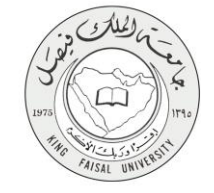

#### 3- ثم إختيار تقديم طلب قبول جديد.

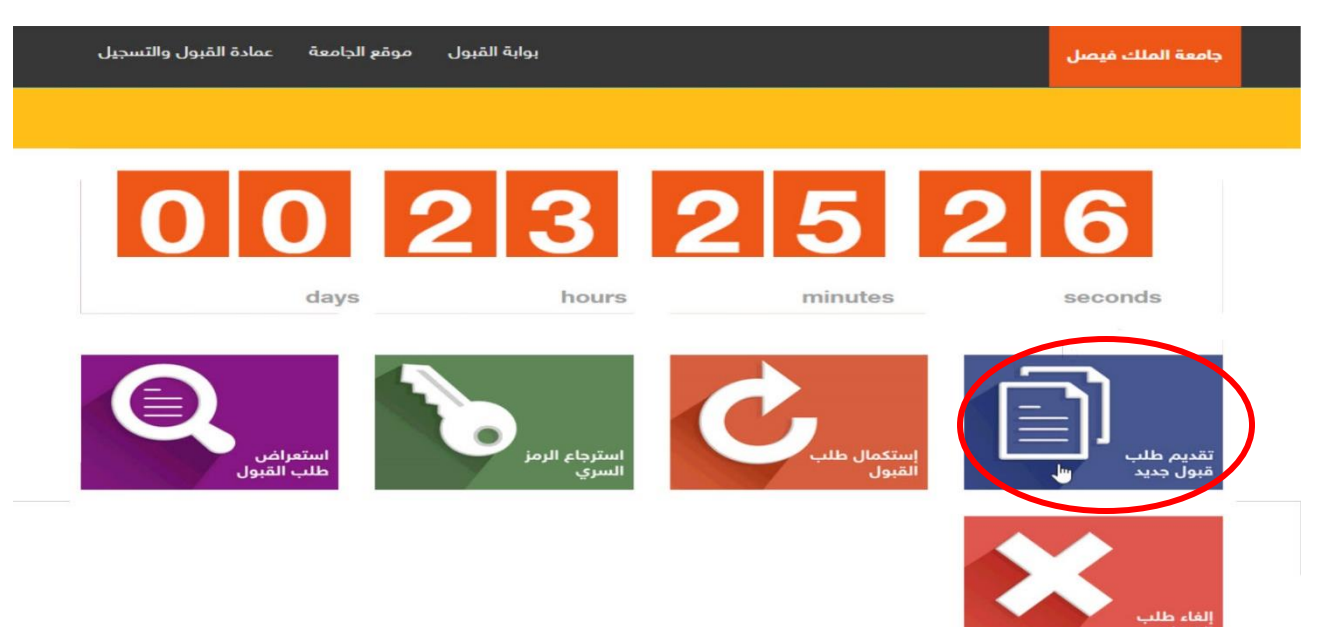

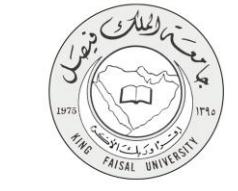

٤- إدخال المعلومات الشخصية المطلوبة بدقة ثم الضغط على متابعة.

| امعة اللك قيصل<br>King Faisal Univers                                                                                                    |
|----------------------------------------------------------------------------------------------------|
| in a second second second second second second second second second second second second second second second s                                                                                                    |
|                                                                                                    |
|                                                                                                    |
| لعن الطلب و أعلى الطلبية :<br>الرجي إعمال المطربات المطربة عن هذا الشاشة بلل هذار تحيالا الجامية بأن أية مطربات مطرطة أن خير مسجعة سيردن إلى حرمان الطلب من المول عن المتقلبة حلى القول إذا تطلب الأمر ذلكا.                                                                                                    |
| تحل ر فر السمل المتي الحص بقد شعسياً ( بر حي حلر كانية المناني الماسي بلم الوالس أو الروح). قمل زماراً سرياً من تعقارك مكون من سنة ارقاد و لا يزيد من حس حتى زغباً ( هم استعدام زماراً سرياً سياط مل 123456 أو 777777 ) تد<br>إنحاله كما يزحي مرابعة مولى الماسية للبرقة شهدت الكاني أيليمماء بند تك أكل تماة بقة الطول حسب المكار. |
| هام هذار الرهام علية رقم هزال سعره، بدأ بن (05), ربر هي علية رقم السول العلي (ابسر السنطمة ) والرمز السران في معان الن لاستعمامها لامثا للمعول على تحقام أن الاستعسار. عن نتيجة القول عنا يوهد على هزورة وعدل هميج السطرمات المط<br>والألك من هذة الطب أنه معامل                                                                    |
| يرجى إمغال الريم الإلقاروني ورقم الجوال بقل عناية ردقة حيث ان تتعمل من تحليلهم لاحطأ وسيتم إستعداسهم لاحطأ الناء إعلان تناتج الغرل لستعبل رسائل تعجل الحمامتم                                                                                                    |
| رقد قسول فحدنى:                                                                                                    |
| افرمز قسري الجديدة                                                                                                    |
| الله من فريز قسري الجمعة<br>                                                                                                    |
| f_123@kfu.com tugs.page 4,00                                                                                                    |
| ريد تحرن                                                                                                    |
|                                                                                                    |
|                                                                                                    |
| and the ball                                                                                                    |
| اصنع متابعه                                                                                                    |
|                                                                                                    |
|                                                                                                    |
| © 1436 هارغة المعدونة ويتوابعها.                                                                                                    |
|                                                                                                    |

٥- في هذه الصفحة سوف تشاهد الطلبات المتاحة وملخص كل طلب ، قم بإختيار الطلب ثم إضغط إرسال.

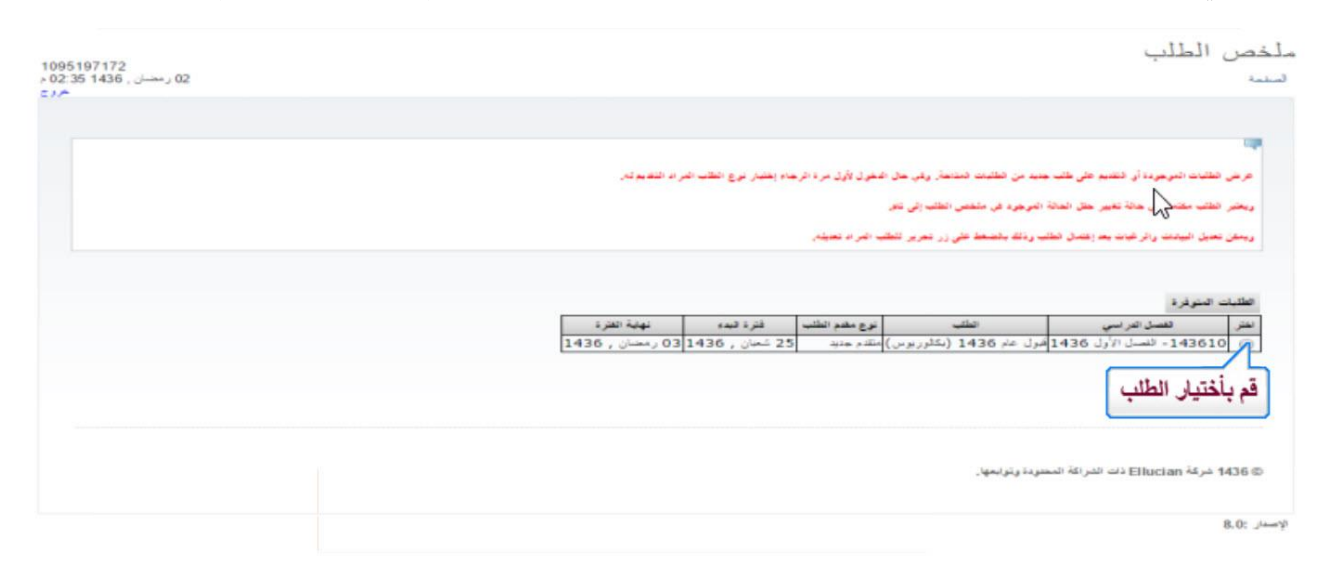

6- ثم ملئ البيانات بكل دقة وتضغط على الصفحة التالية لإستكمال الطلب.

| <i>:</i><br>ידי | جامعة اللك فيصل<br>King Faisal University                                                                                                    |
|-----------------|----------------------------------------------------------------------------------------------------|
|                 |                                                                                                    |
|                 |                                                                                                    |
| ſ               | الرجاه تعتبة البدلات بلال ملة والتابير                                                                                                    |
| l               |                                                                                                    |
|                 | ر في هال خط طهور المحل للتاوية وتنالج للدرات والتحصيلي بصورة أوتوماتيقية فل بتو إعماد أي إدغال بدوي لهو واغلية مراهمة مطنب علاقت القول بالجمعة. اللما بأن المحل التراقمي للتانوية وتنالع<br>المحلة من زارة التضورير كا الباب لحظة الثناء الطلب |
|                 |                                                                                                    |
|                 | فر، حقه بنشان أي مطورها: أن غير صنجتها سيزدن ذلكة إلى هر مانكة من الشتول في المنتقسة ظي القبول.<br>                                                                                                    |
|                 | الإسم باللغة العربية                                                                                                    |
|                 |                                                                                                    |
|                 | اوسم اورن معربي: *<br>ايسم الأب بالعربي: * .                                                                                                    |
|                 | اسم نبد رنماند بغارلي:                                                                                                    |
|                 |                                                                                                    |
|                 | الإسم بالغة الإنجلزية                                                                                                    |
|                 | the star line of                                                                                                    |
|                 | ېرېد اورې پولمېسرې; ≱<br>ايد الاب پالاندان د. ا                                                                                                    |
|                 | يىم ئىد دوسىرى <del>ب</del><br>بىد ئىدرەلىك بەربىرى <del>ب</del> ا                                                                                                    |
|                 |                                                                                                    |
|                 | المحل مات الشهيسة                                                                                                    |
|                 |                                                                                                    |
|                 | رام السول لاملي: 🍁 1095197172                                                                                                    |
|                 | بود العبن©: الجاني فيمة- ▼                                                                                                    |
|                 | شهر تعياده: *                                                                                                    |
|                 | _ىسىنىة ئىنىچە: ≱                                                                                                    |
|                 | ىتان ئىياد بالغة لعربية: *                                                                                                    |
|                 | مقان لميلاد بالغة الإمينزية: *                                                                                                    |
|                 | لېښېن 😻 👘 👘 نتى 👔 نکې<br>د د داندسته <del>ماد</del>                                                                                                    |
|                 |                                                                                                    |

FAISAL UNIN

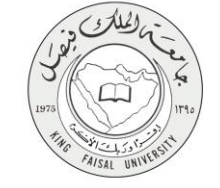

٧- على حسب تخصصك ودرجاتك سوف تظهر جميع الكليات المتاحة لك ، والمطلوب منك هو ترتيبها حسب الأولوية التي تفضلها ، ثم الضغط على تنفيذ.

|                                                            | معة اللك فيصل<br>King Faisal Univer                                                                                                    |
|------------------------------------------------------------|----------------------------------------------------------------------------------------------------|
|                                                            | غبات الدراسية                                                                                                    |
| د بنغی طرحیا کناه اضاعنا، علی تقول.                        | الله<br>برجن اعتبار الرعات في هذه تصفعة بثل حرمن وحافيار حيث سيحلن النظام الأولومة لهذه الرحا                                                      |
| مقاهد سیفره النظام کیاً بمعارکة غیرتنه هن اثر خبة الثانیة. | متل: سيفرم انتظام بمحارثة غيرتك في الراغة الأرغي بناءاً حتى المفاحد المنتحة رغن حقة حدم ترع<br>#1 - [علب الأسنان ( علاني - السنة التحضير رية ) - ب |
|                                                            | 🔹 [فهندسة ( طلاب - السنة التمصيرية ) 🔹                                                                                                    |
|                                                            | 84 الطرم الطنية التطبيقية ( طائب - السنة التحسيرية ) •                                                                                             |
|                                                            | 44 علوم العامب ( طائب - السنة التمصيرية)                                                                                                    |
|                                                            | الطب البيطري والتروة المعيوانية (طانب)                                                                                                    |
|                                                            | المسيدلة ( ملتب - السنة التحضيرية )                                                                                                    |
|                                                            | <ul> <li>( المعني ( ملحي - معني (معرور ي )</li> <li>( المعني ( ملحي - معني ( معرور ي )</li> </ul>                                                  |
|                                                            | *** (Jacobian (Jacobian ) ***                                                                                                    |
|                                                            | • (2 - 10 - 10                                                                                                    |
|                                                            | الرجوع<br>المعط تلقيذ<br>المنط تلقيذ السورد وتوامعها.                                                                                              |
|                                                            | 8.0: .                                                                                                    |

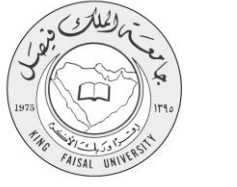

٨- وفى النهاية تتأكد من إكتمال طلبك من وجود كلمة (تام) في الحالة ، ولإستعر اض طلبك اضغط على عرض ، وفي حالة الحاجة إلى التعديل اضغط على تحرير.

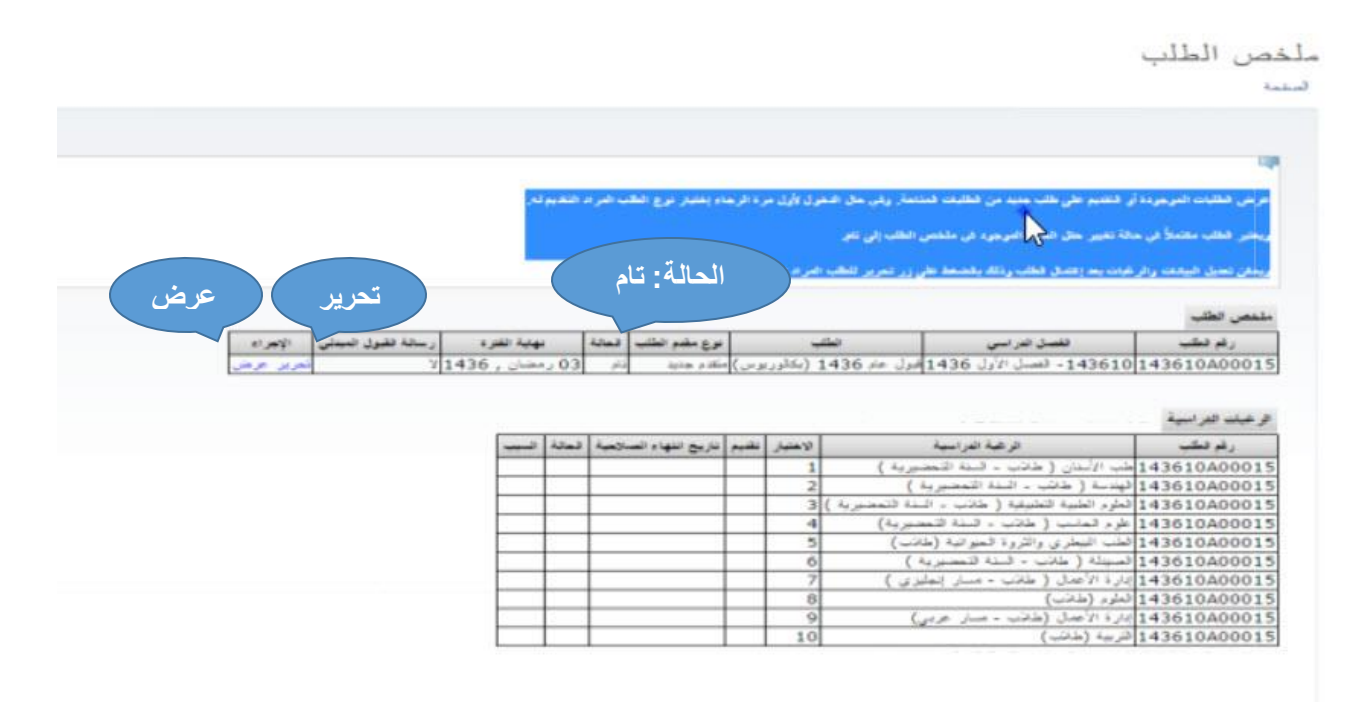

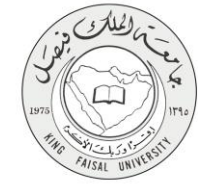

### ٥- مسار عمل الخدمة

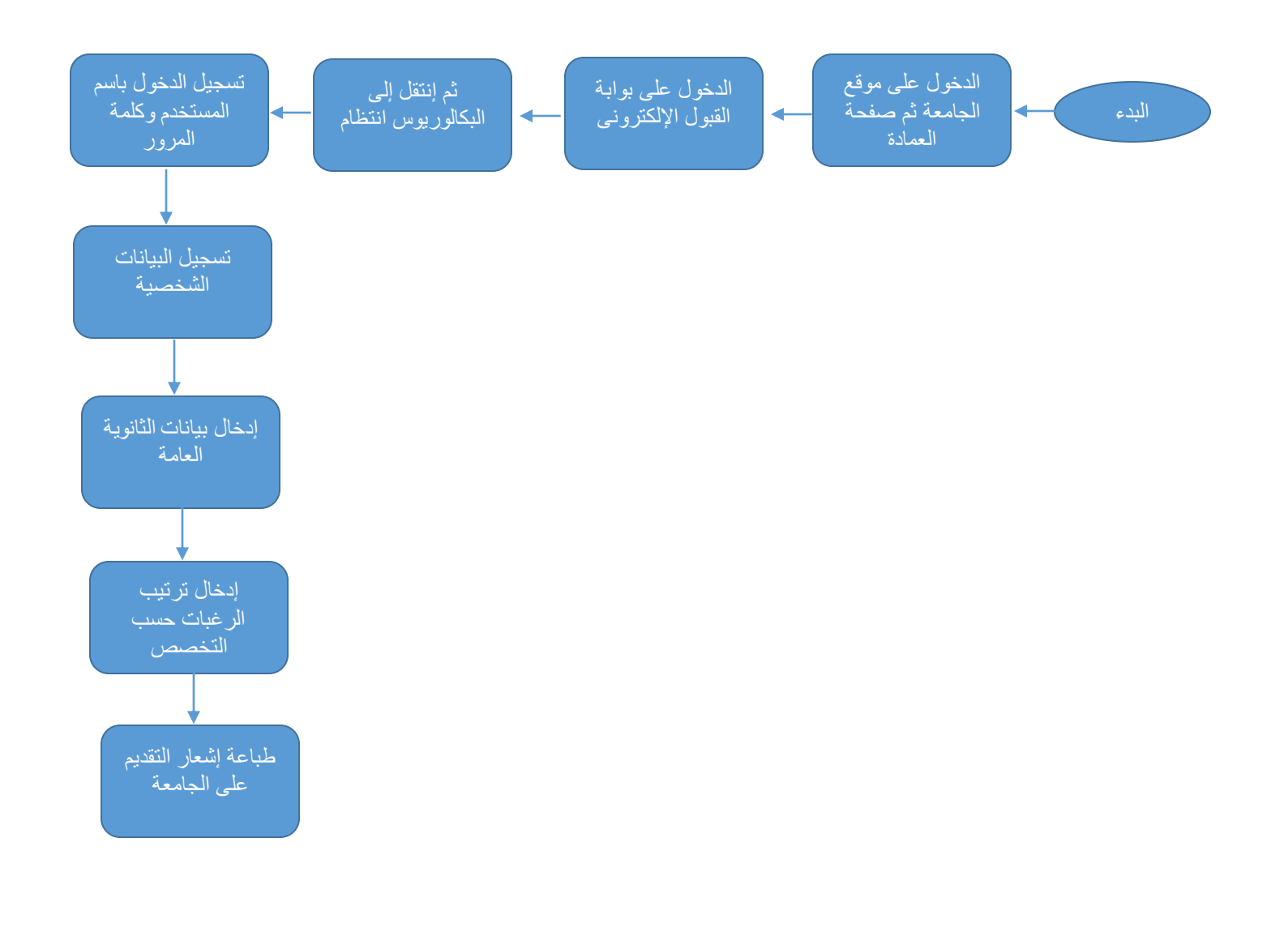

#### صفحة رقم 17 من 20

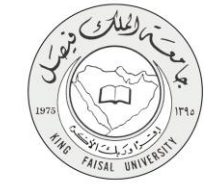

## ٦- عرض البيانات النهائية للخدمة (Output)

|                                           |                                              | 200 T 1           |                                                                       |                                                                                                    |                                                                                                    |                                                                                                    | A PROPERTY AND A PROPERTY AND A                                                                                                    |
|-------------------------------------------|----------------------------------------------|-------------------|-----------------------------------------------------------------------|----------------------------------------------------------------------------------------------------|----------------------------------------------------------------------------------------------------|----------------------------------------------------------------------------------------------------|----------------------------------------------------------------------------------------------------|
|                                           | ~                                            | 11                | والمسر بوع المتحاصر ا                                                 |                                                                                                    |                                                                                                    |                                                                                                    |                                                                                                    |
|                                           |                                              |                   |                                                                       |                                                                                                    |                                                                                                    | تغيير حال الحجم الموجود في ملخص الطلب إلى تغو                                                                                                    | يحبر فظب بعتبلا فرجعة                                                                                                    |
|                                           |                                              |                   |                                                                       |                                                                                                    |                                                                                                    |                                                                                                    |                                                                                                    |
|                                           |                                              |                   |                                                                       |                                                                                                    | المر د ت                                                                                                    | تديعه وعصاق فخلب وذلك بالمنحة طي زر تعرير للطب                                                                                                    | يعفن تعدى اليحت والرخره                                                                                                    |
|                                           |                                              |                   |                                                                       |                                                                                                    |                                                                                                    |                                                                                                    |                                                                                                    |
|                                           |                                              |                   |                                                                       |                                                                                                    |                                                                                                    |                                                                                                    |                                                                                                    |
|                                           |                                              |                   |                                                                       |                                                                                                    |                                                                                                    |                                                                                                    | ليجعر الطلب                                                                                                    |
|                                           | a official                                   | _                 | 10.0                                                                  | -                                                                                                    |                                                                                                    |                                                                                                    | لنعمن الطلب                                                                                                    |
| سالة فقيول البيدلى الإعراد                | هية القره ر-                                 |                   | وع مقدم تطلب العالية                                                  |                                                                                                    | ÷                                                                                                    | لقصل تدريسي الط                                                                                                    | منص الطلب<br>رغم نطلب                                                                                                    |
| منابقة فقول شيبلى الإمرام<br>أمريز مرض    | هبه نفره<br>سان , 1436 لا                    | 03                | ورع مقدم خللب المحلة<br>كاد و جديد ادار                               | ر ہر س                                                                                                    | ب<br>1 (خار                                                                                                    | نغسن جنر سى<br>1436 - ئەسل الأول 1436 أمول مام 436.                                                                                                    | لنص اطلب<br>رغم فطلب<br>143610A0001                                                                                                    |
| سالة طلول جيداني الإمراد<br>أحرار حرص     | ھية نظره<br>نشان , 1436 لا                   | 03                | <b>نرع مقدم تطلب العالة</b><br>نقادم هذية أدام                        | ر يوس )                                                                                                    | ب<br>1 (خار                                                                                                    | نغمان خراسي<br>1436 - تعميل الأرل 1436 أمرل عام 436                                                                                                    | لنعن الطلب<br>رغر الطب<br>143610A0001                                                                                                    |
| سانة لقول تعينان الإجراء<br>تحرير حرض     | هية نظره ر.<br>منان , 1436 لا                | 03                | <b>نرع مقدم الطلب المحلة</b><br>مالد جذية أذر                         | ر لاس)                                                                                                    | <del>ب</del><br>1 (بکلر                                                                                                    | فلسل ضراسی<br>1436 - لغسبل الأرل 1436 أمرل عام 436                                                                                                    | لنعمن الطلب<br>رغر نطب<br>143610A0001                                                                                                    |
| سانة تقول البياني الإجراء<br>الربر عرض    | هية لقرء ر.<br>منان , 1436 لا                | 03                | <b>ورع مقدم الطلب المالة</b><br>مقدم جذيرة الأم                       | د الا س )                                                                                                    | <del>ب</del><br>1 (بادلو                                                                                                    | نغمیل اعراسی<br>1436 - انعمیل الآرل 1436 أمرل عام 436                                                                                                    | لمص اطلب<br>رغ طلب<br>(غر طلب<br>(غبات الغرامية<br>رغبات الغرامية                                                                                                    |
| مینده فقول شیدلی الاهراده<br>آمریز جرهان  | هية الفرد (<br>سان , 1436 لا<br>السبب        | - 03<br>5 - 03    | مرع مقدم الحك المالة<br>الذر هذية المال الم<br>ناريح القهاء المسالحية | ر برس)                                                                                                    | ئب<br>1 (ڪلو<br>الاهتيار                                                                                                    | نغمين إغرابيي العق<br>1436 - المسل الأرل 1436 إمرل عام 436<br>الرغبة الفراسية                                                                                                    | لمعن الطلب<br>رغر منگ<br>143610A0001<br>رغبات الفراسية<br>رغم النگي                                                                                                    |
| سالة فقول جيدلي الإمراء<br>أحرب حرض       | هید نفره<br>سال , 1436 ز.<br>اسیب            | , 03              | وع مقدم التلب العالة<br>الذر هذية الذر<br>الزيج اللهاء المسالحية      | ريوس)                                                                                                    | عب<br>1 (بکلر<br>لاهبيز<br>1                                                                                                    | نغسن ضراسي النق<br>1436 - المسل الأول 1436 أمرل عام 436<br>1436 - المسل الأول عام 1436<br>الرغية الفراسية<br>14 البنان ( خانب - البنة التحصيرية )                                                                                                    | لمعن اطلب<br>رغم نشب<br>10 143610A0001<br>رغبات الفراسية<br>رغم نشب<br>143610A0001 ش                                                                                                    |
| سانة لقول البيني<br>الاجراء<br>الحرير حرض | هيد نفره د.<br>منار 1436 لا<br>اسب           | ر<br>ب 03<br>دهنه | مرع مقدم التلك المثلة<br>الذر هذية أذر<br>تاريخ اللهاء المسائمية      | ريوس)                                                                                                    | ليب<br>1 (بكثر<br>1<br>1<br>2                                                                                                    | فقصل جر سی اطلا<br>1436 - تصبل الارل 1436 أمرل عام 436<br>ترجية البراسية<br>- الرابيان ( خانب - البنة المحيرية )<br>منه ( خانب - البنة المحيرية )                                                                                                    | نعمی اطلب<br>رقم دیکی<br>(143610A0001<br>رغبات افترانییڈ<br>رقم دیک<br>(143610A0001<br>(143610A0001                                                                                                    |
| ميلة لقول تيبيلي الإمراد<br>أمريز الرحل   | هية نقره .<br>سنان , 1436 (<br>السيب         | 03<br>د منه       | مرع مضم اطلب المالة<br>كارم جارية<br>تاريخ لفهاء المسارحية            | ريوس)<br>ريوس)                                                                                                    | تب<br>1 (بکار<br>1<br>2<br>3 (                                                                                                    | فقسق الدر سي الط<br>فقسق الدر سي<br>1436 - المسل الأرل 1436 أمرل عام 436<br>الرغبة العراسية<br>الأسان ( خاتب - السنة المحسيرية )<br>مسا ( خانب - السنة المحسيرية )<br>إمر الطبية التحسيرية )                                                                                                    | لمعن الطلب<br>رام حقب<br>ار محقب<br>ار محقب<br>رام حقب<br>رام حقب<br>رام حقب<br>الالارامية<br>الالارامية<br>الالارامية<br>الالارامية<br>الالارامية<br>الالارامية<br>الالارامية<br>المرابع<br>الالارامية<br>الالارامية<br>الالمية<br>الالارامية<br>الالارامية<br>الالارامية<br>الالارامية<br>الارامية<br>المامية<br>الالارامية<br>الالارامية<br>الالارامية<br>الالارامية<br>الالارامية<br>الالارامية<br>المامية<br>الماميمامية<br>المامية<br>المامية<br>المامي<br>المامية<br>المامية<br>المامية<br>المامية<br>المامية<br>المامية<br>المامية<br>المامية<br>المامية<br>المامية<br>المامية<br>المامية<br>المامية<br>الماميم<br>المامي<br>المامية<br>الماميمامية<br>الماميم الماميم المامي<br>المامي<br>الماميم<br>المامي<br>الماميم<br>الماميم<br>الماميم<br>الماميم<br>الماميم<br>الماميم<br>الماميماميم<br>الماميماميم<br>الماميم<br>الماميماميم<br>الماميم<br>الماميم<br>الممام<br>الماميم<br>الماميم<br>المماميم<br>الممم الماميم<br>الماميم<br>المماميمامم<br>المماميماميم<br>الممامماميمام<br>المماميمام<br>الممامماميماممامامما |
| مينة فقول شيبلى الإمراد<br>لحرير عرض      | هية القره ن<br>سنان , 1436 لا<br>السيب       | - 03              | وع مقم تطلب العالة<br>كادر جارية<br>تاريخ القهاء المسارهية            | ريوس)<br>ر نفيم                                                                                                    | للب<br>الاستيار<br>1<br>2<br>3 (<br>4                                                                                                    | فقسق عبر اسي المق<br>فقسق عبر اسي<br>1436 - المسل الأول 1436 أمرل عام 436<br>الرغية الفراسية<br>ما البنان ( خاتب - البنة المحسيرية )<br>فر الطبية الطبيقية ( خاتب - البنة المحسيرية )                                                                                                    | لمعن الطلب<br>رقم حقب<br>رم حقب<br>رم حقب الفراسية<br>رقم حقب<br>رقم حقب<br>143610A0001<br>143610A0001<br>143610A0001<br>143610A0001                                                                                                    |
| سانة تقول البيني<br>الاجراد<br>الحرير حرص | هيد نفر ،<br>مسان , 1436 لا<br>السبب         | - 03              | يرع مقدم اطلب العالم<br>الاد هادية<br>تذريح اللهاء المسالحية          | (                                                                                                    | ني<br>1 (مکلر<br>1<br>2<br>3 (<br>4<br>5                                                                                                    | فقصل جراسي الط<br>المسل الأرل 1436 أمرل عام 436<br>الرعبة البراسية<br>المان ( خانب - البلة التحصيرية )<br>مر الطبية الطبيقية ( خانب - البلة التحصيرية )<br>مر الطبية الطبيقية ( خانب - البلة التحصيرية )<br>سالمرابي والتروة العنو تبه (خانب )                                                                                                    | لمعن اطلب<br>رام حقب<br>رام حقا<br>مم مم حقا<br>مم مع مم مم مع مم مع مع مع مع مع مع مع م                                                                                                    |
| سالة لقول تبيناني الإمراد<br>أمريز الرحل  | هية نقره                                     | - 03              | مرع مضم الطلب العالة<br>الدم جانية<br>الأربع الفهام المسارعية         | (1997)<br>(1997)<br>(1 | لي<br>(بكار<br>1<br>2<br>3<br>4<br>5<br>0                                                                                                    | فغميل هراسي الط<br>فغميل هراسي<br>1436 - المسل الأرل 1436 أمرل عام 436<br>الأعنان ( خاتب - السلة المحصورية )<br>المناز ( خاتب - السلة المحصورية )<br>م العلية المصيرية )<br>م العلية المصيرية ( خاتب - السلة المحصورية )<br>م العلية المحصورية )<br>م العلية المحصورية )                                                                                                    | لمعن اطلب<br>رام دلک<br>رام دلک<br>رام دل<br>رام دل<br>رام دلک<br>رام دلک<br>رام دلک<br>رام دلک<br>رام دلک<br>رام دلک<br>رام دلک<br>رام دلک<br>رام دلک<br>رام دلک<br>رام دلک<br>رام دلک<br>رام دلک<br>رام دلک<br>رام دلک<br>رام دلک<br>رام دلک<br>رام دل<br>رام دل<br>رام دل<br>رام دلک<br>رام دل<br>رام دل<br>رام دل<br>رام دل<br>رام دل<br>رام دل<br>رام دل<br>رام دل<br>رام دل<br>رام دل<br>رام دل<br>رام دل<br>رام دل<br>رام دل<br>رام دل<br>رام دل<br>رام دل<br>رام دل<br>رام دل<br>رام دل<br>رام دل<br>رام دل<br>رام دل<br>رام دل<br>رام دل<br>رام دل<br>رام دل<br>رام د<br>رام دل<br>رام دل<br>رام دار<br>رام دل<br>رام دام دل<br>رام دام دل<br>رام دام دل<br>رام دام دام دل<br>رام دام دام دام دام دام دام دام دام دام د                                                                                                    |
| مجة فقول تبيناني الإهرام<br>لعربر عرض     | هيد نفره                                     | . 03              | ورع مقم اطلب العالة<br>كادم جادية الم<br>ناريخ الفهاء المسارهية       | (1997)<br>(1997)<br>(1 | لله<br>عامل<br>عامل<br>عامل<br>عامل<br>عامل<br>عامل<br>عامل<br>عامل                                                                                                    | فقصق تعريسي المقام<br>فقصق تعريسي المقام<br>1436 - المسل الأول 1436 أمرل عام 436<br>الرغاد ( طائب - السلة المحسورية )<br>السان ( طائب - السلة المحسورية )<br>م المنب ( طائب - السلة المحسورية )<br>م المنب ( طائب - السلة المحسورية )<br>ب السلرى والثروة السوانية (طائب)<br>بيلة ( طائب - السلة المحسورية )<br>م الماري ( طائب - مسلة المحسورية )                                                                           | لمعن الطلب<br>رقم حقب<br>رقم حقب<br>روم حقب<br>رقم السبة<br>رقم المراسية<br>143610A0001 في<br>143610A0001 لي<br>143610A0001 حال<br>143610A0001 حال<br>143610A0001 حال<br>143610A0001 حال<br>143610A0001 حال<br>143610A0001 حال                                                                                                    |
| سانة تقول البيناني الإحراد<br>الجرير حرص  | هيد نفر ،<br>مسان , 1436 لا<br>السبب         | - 03              | يرع مقدم اطلب المالة<br>الدر هادية<br>الريح اللهاء المسالحية          | (                                                                                                    | لله<br>بالله<br>بالم<br>بالم<br>بالم<br>بالم<br>بالم<br>بالم<br>بالم<br>ما بالم<br>ما بالم<br>ما ما ما<br>ما ما ما ما ما ما ما ما ما ما ما ما ما م | فقسل جرسى الله<br>فقسل جرسى المراحة، 436<br>1436 - فسيل الأرل 1436 أمرل عام 436<br>الرعة المراسية<br>عنه ( طلب - السة المحيرية )<br>( الطبن ( طلب - السة المحيرية )<br>( الطبن ( طلب - قسية فتصيرية )<br>الملبي والتروة تميو ته (طاب )<br>الملان - قسة فتصيرية )<br>( الأعمال ( طالب - مسار الجليري )                                                                                                    | لمعن الطلب<br>رغر طلب<br>ارغر طلب<br>ارغ طلب<br>ارغر طلب<br>رغر طلب<br>ارغر طلب<br>الغرابية<br>الغرابية<br>الغرابي<br>الغرابي<br>الغرابي<br>الغرابي<br>الغرابي<br>الغرابي<br>الغرابي<br>الغرابي<br>الغرابي<br>الغرابي<br>الغرابي<br>الغرابي<br>الغرابي<br>الغرابي<br>الما الغرابي<br>الغرابي<br>الغرابي<br>الغرابي<br>الما الما الما<br>الما<br>الما الما<br>الما<br>الما                                                                                                    |
| سانة تقول تيبيلي الإمراد<br>مرير عرض      | هيد نفره .<br>سنان , 1436 لا<br>سيبي<br>سيبي | - 03              | مرع مضم الطلب المالة<br>الام جانية<br>الأربع النهاء المالاجية         | ريوس )<br>المعنوم<br>المعنوم                                                                                                    | ليب<br>1 (مكاثر<br>1<br>2<br>3 (<br>4<br>5<br>6<br>7<br>8<br>9                                                                                                    | فغمل عراسي الم<br>فغمل عراسي الم<br>الم عام 1436 - لعمل الرار 1436 المرار عام 1436<br>الم الم الم الم الم المعام<br>معام ( علام - الماة المحسورة )<br>مرا العلية العليقية ( خلاب ، الما التحصورية )<br>مرا العلية العليقية ( خلاب ، الما التحصورية )<br>م العليم الم المردة المعارية (طلاب)<br>مرا مالي ( طلاب - الماة التحصورية )<br>مرا ( طلاب) ( طلاب - مسار المطري )<br>( ( إ طلاب))<br>( الرامان ( طلاب - مسار المطري ) | لمعن الطلب<br>رغر فلكب<br>رغر فلك<br>رغر فلكب<br>رغر فلكب<br>رغر فلكب<br>رغر فلكب<br>رغر فلكب<br>رغر فلك<br>رغر فلك<br>رغر فلك<br>رغر فلك<br>رغر فلك<br>رغر فلك<br>رغر فلك<br>رغر فلك<br>رغر فلك<br>رغر فلك<br>رغر فلك<br>رغر فلك<br>رغر فلك<br>رغر فلك<br>رغر فلك<br>رغر فلك<br>رغر فلك<br>رغر فلك<br>رغر فلك<br>رغر فلك<br>رغر فلك<br>رغر فلك<br>رغر فلك<br>رغر فلك<br>رغر فلك<br>رغر أغر أنك<br>رغر فلك<br>رغر أغر أغر أغر أغر أغر<br>رغر أغر أغر أغر أغر<br>رغر أغر أغر أغر<br>رغر أغر أغر<br>رغر أغر أغر أغر<br>رغر أغر أغر أغر أغر<br>رغر أغر أغر أغر<br>رغر أغر أغر أغر أغر<br>رغر أغر أغر أغر<br>رغر أغر أغر أغر<br>رغر أغر أغر<br>رغر أغر أغر أغر<br>رغر أغر أغر<br>رغر أغر<br>رغر أغر أغر<br>رغر أغر<br>رغر أغر<br>رغر أغر<br>رغر أغر<br>رغر أغر<br>رغر أغر<br>رغر أغر<br>رغر أغر<br>رغر أغر<br>رغر أغر<br>رغر أغر<br>رغر أغر<br>رغر أغر<br>رغر أغر<br>رغر أغر<br>رغر أغر<br>رغر أغر<br>رغر أغر أغر<br>رغر أغر<br>رغر أغر أغر أغر<br>رغر أغر أغر<br>رغر أغر أغر أغر<br>رغر أغر أغر أغر أغر<br>رغر أغر<br>رغر أغر أغر أغر أغر أغر<br>رغر أغر أغر<br>رغر أغر أغر أغر<br>رغر أغر أغر أغر أغر<br>رغر أغر أغر أغر أغر أغر أغر<br>رغر أغر أغر أغر<br>رغر أغر أغر أغر أغر أغر أغر أغر أغر<br>رغر أغر أغر أغر أغر أغر<br>رغر أغر أغر أغر أغر<br>رغر أغر أغر أغر أغر أغر أغر أغر أغر أغر                                                                                                    |

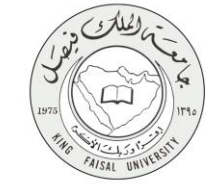

## ٧- ملخص خطوات الخدمة:

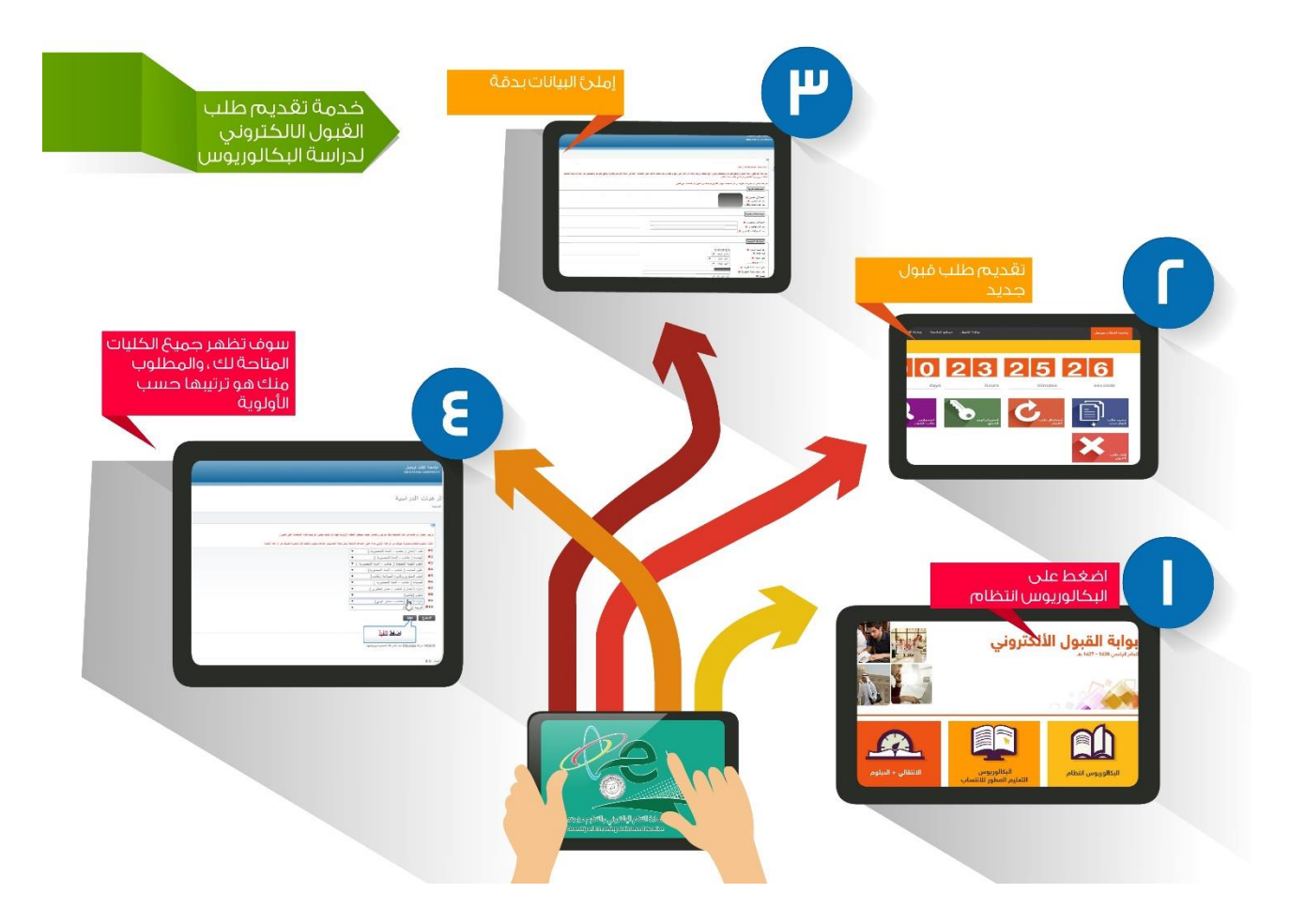

صفحة رقم 19 من 20

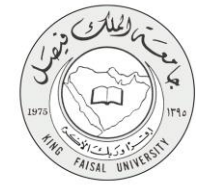

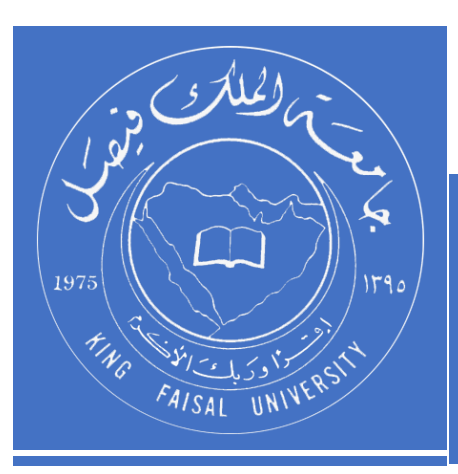

KINGDOM OF SAUDI ARABIA MINISTRY OF EDUCATION KING FAISAL UNIVERSITY

صفحة رقم 20 من 20